Уважаеми граждани,

Тук може да заплатите вашите задължения към "Местни данъци и такси", чрез платформата на <u>www.egov.bg.</u> За Ваше улеснение сме посочили стъпките, които трябва да следвате, за да заплатите данъчните си задължения към община Сопот по един лесен и удобен за Вас начин.

Трябва да знаете, че преди да извършите каквото и да е плащане през платформата трябва да се регистрирате в нея. За целта изгледайте клипа с указания <u>"Регистрация на физическо лице в Моето</u> пространство и достъп до ресурсите на електронното управление" или <u>"Инструкция за регистрация на</u> юридическо лице в Системата за сигурно електронно връчване" на МЕУ и направете Вашата регистрация.

Благодарим Ви, че използвате електронния начин за разплащане и пестите Вашето и нашето време!

## Указания за ползване на платформата на <u>www.egov.bg</u> за плащане на данъчни задължения към община Сопот

1. Влезте в платформата за плащания на МЕУ – <u>www.egov.bg</u>

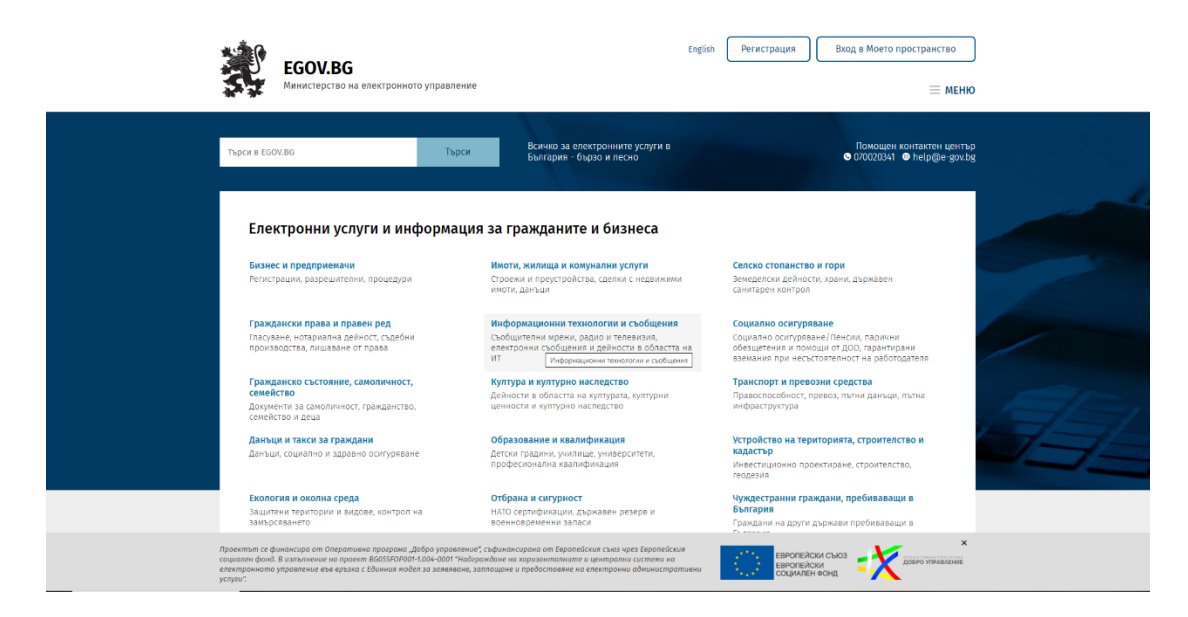

2. Изберете бутон "Вход в Моето пространство"

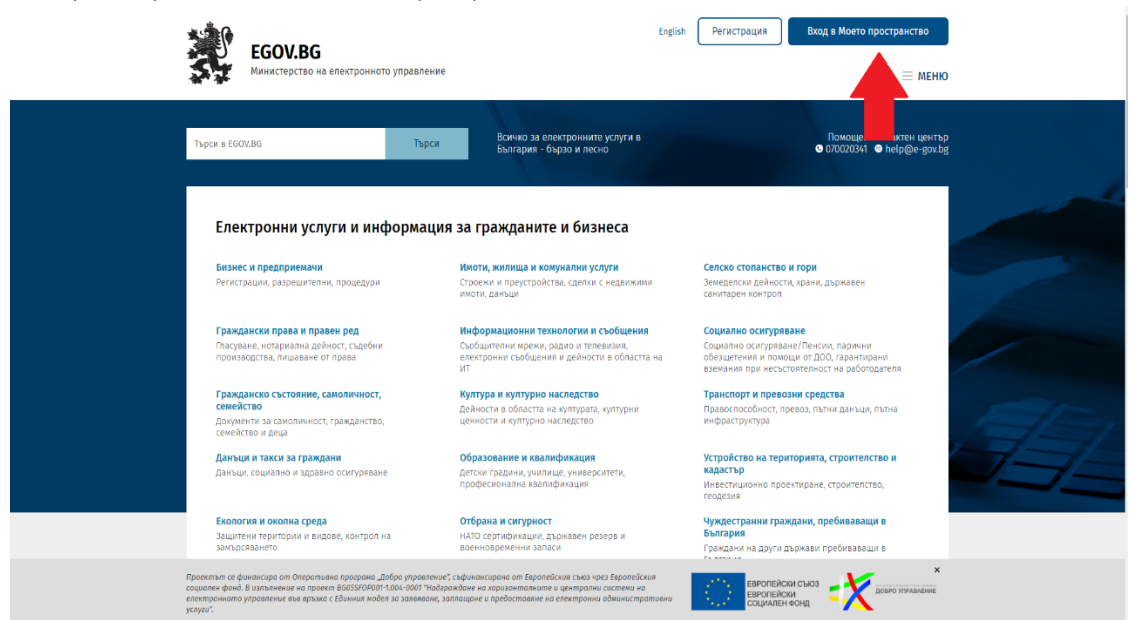

3. От падащото меню на бутон "Избор на средство за автентикация" изберете вида на идентификатора, с който искате да се идентифицирате. Въведете Вашата парола или код.

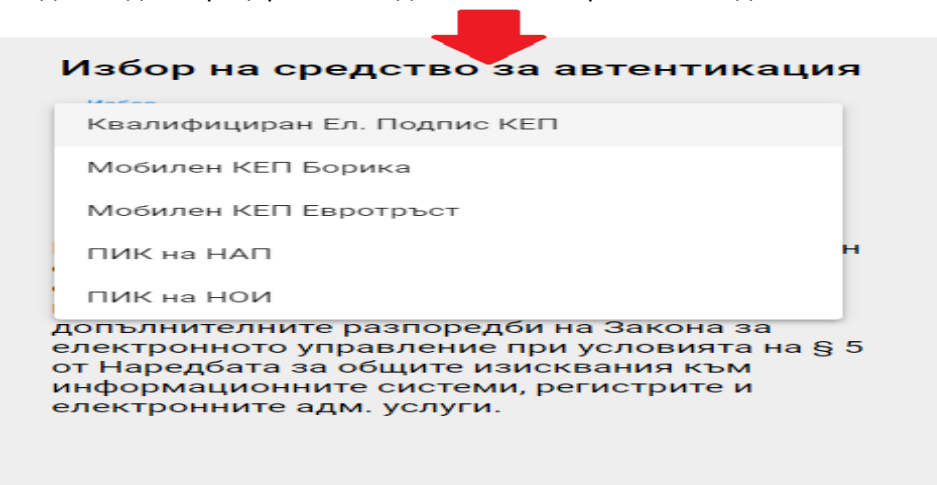

4. След влизане във Вашия личен профил имате достъп до всички функционалности на Вашето лично пространство. За да проверите задължения и платите Вашите данъци изберете секция "Задължения".

| Услуги                  | Проверка на задължения в еПлащане                                                                                                    |  |  |  |  |  |  |
|-------------------------|----------------------------------------------------------------------------------------------------|--|--|--|--|--|--|
| Каталог на услугите     | Чрез системата Вие може да направите преглед на документите от еПлащане, както и да заплатите своите                                                                                                   |  |  |  |  |  |  |
| Данни в регистрите      | задължения и такси за предоставени услуги, когато се дължат такива, чрез кредитна или дебитна карта, чрез<br>ePay или на гише в банков клон с платежно нареждане, както и с предоставен код за достъп. |  |  |  |  |  |  |
| Съобщения               |                                                                                                    |  |  |  |  |  |  |
| Плащания                | продылжи                                                                                                    |  |  |  |  |  |  |
| Здраве                  |                                                                                                    |  |  |  |  |  |  |
| Семейство               | информация от кредитен регистър                                                                                                    |  |  |  |  |  |  |
| Задължения              | Ще бъдете пренасочени към страницата на Българска народна банка.Предоставяне на информация от<br>Пентралика крелитен регистър по електронен път може да ролучи всяко лице, което разпората с           |  |  |  |  |  |  |
| Имущество               | квалифицирано удостоверение за квалифициран електронен подпис (КУКЕП).                                                                                                    |  |  |  |  |  |  |
| Съдебен статус          | продължи                                                                                                    |  |  |  |  |  |  |
| Кариера                 |                                                                                                    |  |  |  |  |  |  |
| Автомобил               | Проверка и плащане на ФИШ                                                                                                    |  |  |  |  |  |  |
| Лични документи         | Ше бълете пренасочени към Регистъра. Алминистративно-наказателна лейност", откълето може ла направи                                                                                                    |  |  |  |  |  |  |
| Подписване на документи | Проверка за налични незаплатени документи за извършени нарушения на Закона за движението по пътищата                                                                                                   |  |  |  |  |  |  |
| Превод на текст         | и Кодекса за застраховането на лице по номер на свидетелство за управление на моторно превозно средство<br>и ЕГН/ЛНЧ/ЛН.                                                                               |  |  |  |  |  |  |
|                         | продължи                                                                                                    |  |  |  |  |  |  |

5. Избирате раздел "Проверка на задължения за местни данъци и такси" и кликвате върху бутон "Продължи"

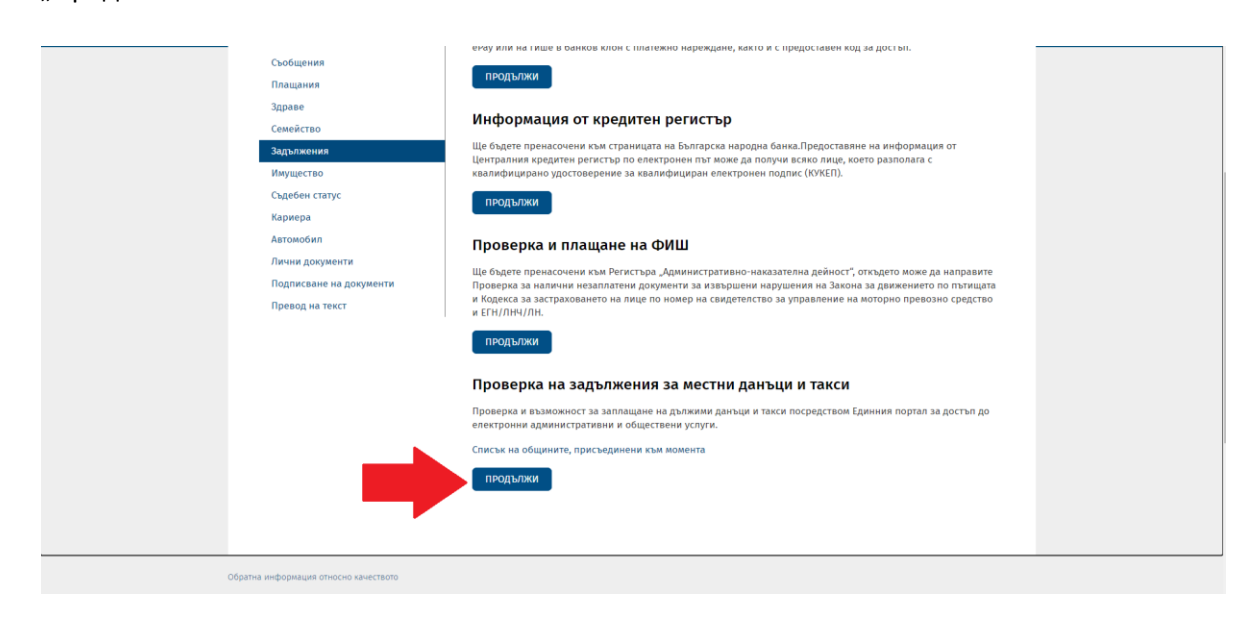

6. Визуализират се всички Ваши налични към момента данъци за плащане. За да преминете напред към плащане натиснете бутона "Плати", който се намира най-отдолу под списъка с изброените данъци.

| БЯЛА СЛАТИНА       т. бит.отп.       2023       2       1.74 лв.         БЯЛА СЛАТИНА       т. бит.отп.       2023       2       5.04 лв.         Резултати от 1 до 8 от общо 8       Предлишна       1       Спедваща         Общини, от които няма получен отговор         Брой резултати от 1 до 8 от общо 8       Предлишна       1       Спедваща         Собщини, от които няма получен отговор         Брой резултати от от от совор         Собщини, от които няма получен отговор         Брой резултати от от совор         Собщини, от които няма получен отговор         Брой резултати от от совор         Сентември         Предлишна         Предлишна         Предлишна         Сентември         Предлишна         Предлишна         Предлишна         Сентември         Предлишна         Предлишна         Сентември         Сентември         Предлишна       Спедваща         Сентември         Сентември       Спедв |
|----------------------------------------------------------------------------------------------------|
| БЯЛА СЛАТИНА       т. бит.отл.       2023       2       5.04 пв         Резултати от 1 до 8 от общо 8       Предицика       1       Следваща         Сфинин, от които няма получен отговор         Брой резултати 10 от         Сфининстрации         С предицика         Кала         Септември         Септември         Септември         Предицика         Предицика         Предицика         Септември         Предицика         Предицика         Септември         Предицика         Предицика         Септември         Предицика         Предицика         Предицика         Септември         Предицика         Предицика         Септември         Предицика         Предицика         Септември         Предицика         Предицика         Септември                                                                                                    |
| Резултати от 1 до 8 от общо 8     Предишна 1     Следваща       Сбщини, от които няма получен отговор       Брой резултати 10 •       Администрация       Бялл       ЛЕНИЦА       Своте       Ссптември       Никола козлево       Предишна 1       Следваща       Предишна 1       Следваща                                                                                                    |
| Общини, от които няма получен отговор<br>Брой резултати<br>Администрация<br>Блла<br>лстинца<br>Своге<br>Ссптември<br>Никола козлево<br>Първомай<br>Резултати от 1 до 6 от общо 6                                                                                                    |
| Брой резултати То ч<br>Адининстрации<br>БЯЛА<br>ЛЕТНИЦА<br>СВОГЕ<br>СЕПТЕМВРИ<br>НИКОЛА КОЗЛЕВО<br>ПЪРВОМАЙ<br>Резултати от 1 до 6 от общо 6<br>НАЗАД ПЛАТИ                                                                                                    |
| Администрация<br>БЯЛА<br>ЛЕТНИЦА<br>СВОГЕ<br>СЕПТЕМВРИ<br>НИКОЛА КОЗЛЕВО<br>ПЪРВОМАЙ<br>Резултати от 1 до 6 от общо 6<br>НАЗАД ПЛАТИ                                                                                                    |
| БЯЛА<br>ЛЕТНИЦА<br>СВОГЕ<br>СЕПТЕМВРИ<br>НИКОЛА КОЗЛЕВО<br>ПЪРВОМАЙ<br>Резултати от 1 до 6 ог общо 6<br>НАЗАД ПЛАТИ                                                                                                    |
| ЛЕТНИЦА<br>СВОГЕ<br>СЕПТЕМВРИ<br>НИКОЛА КОЗЛЕВО<br>ПЪРВОМАЙ<br>Резултати от 1 до 6 ог общо 6<br>НАЗАД ПЛАТИ                                                                                                    |
| СВОГЕ<br>СЕПТЕМВРИ<br>НИКОЛА КОЗЛЕВО<br>ПЪРВОМАЙ<br>Резултати от 1 до 6 ог общо 6<br>Предишна 1 Спедваща<br>НАЗАД ПЛАТИ                                                                                                    |
| СЕПТЕМВРИ<br>НИКОЛА КОЗЛЕВО<br>ПЪРВОМАЙ<br>Резултати от 1 до 6 от общо 6<br>НАЗАД ПЛАТИ<br>НАЗАД ПЛАТИ                                                                                                    |
| никола козлево<br>първомай<br>Резултати от 1 до 6 от общо 6<br>назад плати                                                                                                    |
| ПЪРВОМАЙ<br>Резултати от 1 до 6 от общо 6<br>НАЗАД ПЛАТИ                                                                                                    |
| Резултати от 1 до 6 от общо 6 Предишна 1 Следваща<br>НАЗАД ПЛАТИ                                                                                                    |
| ИЛАПП ДАЕАН                                                                                                    |
|                                                                                                    |

7. При натискане на бутона "Плати" от т. 6 се отваря списък с данъчните Ви задължения. От този списък с поставяне на отметка в квадратчето срещу съответния данък може да изберете кои данъци искате да платите. Може да заплатите както всеки данък поотделно, така и всички едновременно.

|                    |                                                                                                    |                                             | Инф                                      | ормация за                                                             | а задълже               | ения и на      | ачини на г         | плащан       | e                                  |
|--------------------|----------------------------------------------------------------------------------------------------|---------------------------------------------|------------------------------------------|------------------------------------------------------------------------|-------------------------|----------------|--------------------|--------------|------------------------------------|
| В на<br>Зад<br>Същ | В настоящата страница имате възможност да видите всички Ваши текуци, неплатени задължения, както и информация за всички кинали плащания.<br>За да научите позече за начините на плащания натиснете <b>"Ваучи повече"</b><br>Също таки имате възмоеност чрез бутока "Генерирай Код за плащане" да предоставите възможност на друго лице да заплати Ваше задължение или чрез бутока "Откаки задължение"<br>полити" са на позносност чрез бутока "Генерирай Код за плащане" да предоставите възможност на друго лице да заплати Ваше задължение или чрез бутока "Откаки задължение"<br>полити" са на позносност чрез бутока "Генерирай Код за плащане" да предоставите възможност на друго лице да заплати Ваше задължение или чрез бутока "Откаки задължение" |                                             |                                          |                                                                        |                         |                |                    |              |                                    |
| 3a r               | ювече инфор                                                                                                    | мация вижте разде                           | лите "Какви начин                        | на плащане осигуря                                                     | ва Средата?" и "П       | ютребители и в | ход в системата" н | з страницата | Помощ. Научи повече                |
| 3a                 | дълже                                                                                                    | ния за пла                                  | <b>щане</b> (8 неп                       | латени задълже                                                         | ния)                    |                |                    |              |                                    |
|                    | Номер                                                                                                    | <ul> <li>Вид на<br/>задължението</li> </ul> | Получател                                | Инициатор                                                              | Основание за<br>плащане | Дата и час     | Валидно до         | Сума         | Действия                           |
|                    | ▶ 23021432                                                                                                    | Данък върху<br>недвижимите<br>имоти         | ИС "Е-Форми -<br>Община Бяла<br>Слатина" | Портал на<br>Министерство на<br>електронното<br>управление<br>(ЕПДЕАУ) |                         |                |                    |              | Други начини на плащане ) 🗙        |
|                    | ▶ 23021434                                                                                                    | Данък върху<br>недвижимите<br>имоти         | ИС "Е-Форми -<br>Община Бяла<br>Слатина" | Портал на<br>Министерство на<br>електронното<br>управление<br>(ЕПДЕАУ) |                         |                |                    |              | Аруги начини на плащане 🗙          |
|                    | ▶ 23021433                                                                                                    | Данък върху<br>недвижимите<br>имоти         | ИС "Е-Форми -<br>Община Бяла<br>Слатина" | Портал на<br>Министерство на<br>електронното<br>управление<br>(ЕПДЕАУ) |                         |                |                    |              | <b>Други начини на плащане</b> ) 🗙 |
|                    |                                                                                                    | Autor more                                  | MC III Denuu                             | Портал на                                                              |                         |                |                    |              |                                    |

8. За плащане с карта чрез виртуален ПОСТ терминал, кликнете върху иконата обозначена като банкова карта в златист цвят срещу съответното задължение.

|              |                                              |                                                         | Инф                                      | ормация за                                                             | а задълже               | ния и на        | чини на г         | ілащане      | e                                         |
|--------------|----------------------------------------------|---------------------------------------------------------|------------------------------------------|------------------------------------------------------------------------|-------------------------|-----------------|-------------------|--------------|-------------------------------------------|
| Вна          | стоящата ст                                  | раница имате възмо                                      | жност да видите вс                       | ички Ваши текущи, н                                                    | еплатени задълж         | ения, както и и | нформация за вс   | чки минали г | плащания.                                 |
| Зада<br>Съще | а научите по<br>о така имато<br>ажи" да го о | овече за начините н<br>е възможност чрез б<br>эткажете, | а плащания натисн<br>утона "Генерирай Н  | ете <b>"Научи повече"</b><br>Код за плащане" да г                      | предоставите възг       | можност на дру  | го лице да заплат | и Ваше задъл | жение или чрез бутона "Откажи задължение" |
| 3a n         | овече инфо                                   | рмация вижте разде                                      | лите "Какви начин                        | на плащане оскгуря                                                     | аа Средата?" и "П       | отребители и в  | юд в системата" в | страницата Г | Jiayin noneee                             |
| 3a,          | дълже                                        | ния за пла                                              | <b>щане</b> (8 неп                       | латени задълже                                                         | ния)                    |                 |                   |              |                                           |
|              | Номер                                        | <ul> <li>Вид на<br/>задължението</li> </ul>             | Получател                                | Инициатор                                                              | Основание за<br>плащане | Дата и час      | Валидно до        | Сума         | Действия                                  |
|              | ▶ 2302143;                                   | Данък върху<br>недвижимите<br>имоти                     | ИС "Е-Форми -<br>Община Бяла<br>Слатина" | Портал на<br>Министерство на<br>електронното<br>управление<br>(ЕПДЕАУ) |                         |                 |                   |              | Други начини на плащане                   |
|              | ▶ 23021434                                   | Данък върху<br>недвижимите<br>имоти                     | ИС "Е-Форми -<br>Община Бяла<br>Слатина" | Портал на<br>Министерство на<br>електронното<br>управление<br>(ЕПДЕАУ) |                         |                 |                   |              | (Rpyrd liananii) lia habuunne 🗙           |
|              | ▶ 2302143                                    | Данък върху<br>недвижимите<br>имоти                     | ИС "Е-Форми -<br>Община Бяла<br>Слатина" | Портал на<br>Министерство на<br>електронното<br>управление<br>(ЕПДЕАУ) |                         |                 |                   |              | Други начини на плащане 🔀                 |
|              |                                              |                                                         |                                          | Портал на                                                              |                         |                 |                   |              |                                           |

9. Ако искате да платите по друг възможен начин изберете бутон "Други начини на плащане", а след това изберете удобния за Вас начин на плащане.

|                                                     |                                                           | Инф                                      | ормация за                                                             | а задълже               | ения и на       | чини на і        | плащан         | e                                         |
|-----------------------------------------------------|-----------------------------------------------------------|------------------------------------------|------------------------------------------------------------------------|-------------------------|-----------------|------------------|----------------|-------------------------------------------|
| В настоящата с                                      | траница имате възмо                                       | жност да видите вс                       | ички Ваши текущи, н                                                    | еппатени задълж         | ения, както и и | нформация за вс  | ички минали    | плащания.                                 |
| За да научите п<br>Също така имат<br>"Откажи" да го | товече за начините н<br>ге възможност чрез б<br>откажете. | а плащания натисн<br>Бутона "Генерирай Н | ете "Научи повече"<br>Код за плащане" да г                             | редоставите въз         | можност на дру  | го лице да запла | ги Ваше задъл  | жение или чрез бутона "Откажи задължение" |
| За повече инф                                       | ормация вижте разд                                        | елите "Какви начин                       | на плащане осигуря                                                     | ва Средата?" и "П       | отребители и в  | код в системата" | в страницата I | Томощ.<br>Научи повече                    |
| Задълже                                             | ения за пла                                               | <b>щане</b> (8 неп                       | латени задълже                                                         | ния)                    |                 |                  |                |                                           |
| Номер                                               | <ul> <li>Вид на<br/>задължението</li> </ul>               | Получател                                | Инициатор                                                              | Основание за<br>плащане | Дата и час      | Валидно до       | Сума           | Действия                                  |
| <b>&gt;</b> 2302143                                 | Данък върху<br>недвижимите<br>имоти                       | ИС "Е-Форми -<br>Община Бяла<br>Слатина" | Портал на<br>Министерство на<br>електронното<br>управление<br>(ЕПДЕАУ) |                         |                 |                  |                | Други начини на плащане                   |
| ▶ 2302143                                           | Данък върху<br>недвижимите<br>имоти                       | ИС "Е-Форми -<br>Община Бяла<br>Спатина" | Портал на<br>Министерство на<br>електронното<br>управление<br>(ЕПДЕАУ) |                         |                 |                  |                | Други начанае на телицане ) >             |
| • 2302143                                           | Данък върху<br>13 недвижимите<br>имоти                    | ИС "Е-Форми -<br>Община Бяла<br>Слатина" | Портал на<br>Министерство на<br>електронното<br>управление             |                         |                 |                  |                | Други начини на плащане 🕅 🕅               |
|                                                     |                                                           |                                          | (ЕПДЕАУ)                                                               |                         |                 |                  |                |                                           |

10. При желание от Ваша страна да заплатите с карта чрез виртуален ПОСТ терминал, след избиране на иконата изобразяваща карта със златист цвят, ще бъдете пренасочени към виртуалния ПОСТ терминал, където следва да попълните данните за вашата карта и да натиснете бутона "Плащане". По този начин сте заплатили Вашето задължение.

|                                              | Български 🛩                                                                |
|----------------------------------------------|----------------------------------------------------------------------------|
| Търгове<br>Номер на поръчи<br>Описани<br>Сум | ец State e-Government Agency<br>а 019925<br>е Детайли плащане.<br>2.36 BGN |
|                                              | Текущата сесия изтича след 14m 57s                                         |
| Карта номер *                                | до 19 цифри                                                                |
| Валидна до *                                 | MM/FF                                                                      |
| CVV2/CVC2 *                                  |                                                                            |
|                                              | *задължителни полета                                                       |
| B-Secured VIS                                | A<br>ID Check                                                              |
| Назад                                        | Плащане >                                                                  |
| Processed by                                 | SB P CA                                                                    |
|                                              |                                                                            |